## The following resources are available as free downloads for healthcare professionals in Ontario

http://www.aphasia.ca/shop/

Using the Conversational Supports (Downloadable PDF)

Medication (Downloadable PDF)

Falls Prevention (Downloadable PDF)

Continence Care (Downloadable PDF)

Daily Living (Downloadable PDF)

Eating (Downloadable PDF)

Medical Tests (Downloadable PDF)

Stroke and Aphasia (Downloadable PDF)

Food (Downloadable PDF)

Recreation and Leisure (Downloadable PDF)

Transportation (Downloadable PDF)

Transitions (Downloadable PDF)

Death and Grieving (Downloadable PDF)

Using the Client Resources (Downloadable PDF)

Meeting About You (Downloadable PDF)

Abuse (Downloadable PDF)

Arthritis and You (Downloadable PDF)

Diabetes (Downloadable PDF)

Hearing Loss and You (Downloadable PDF)

Heart Disease and You (Downloadable PDF)

Osteoporosis (Downloadable PDF)

Instructions to Download Free Electronic Resources in PDF ... OVER

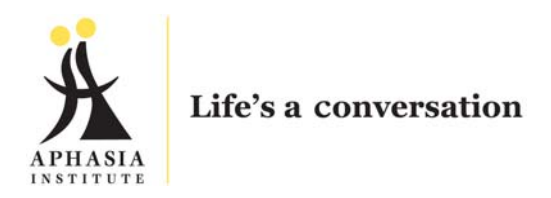

## Instructions to Download Free Electronic Resources in PDF

Go to the online store at http://www.aphasia.ca/shop/

- 1. Click on the Blue Bar at the top of the page that reads "If you work or live in Ontario you might be eligible for *free downloads* of our products."
- 2. Fill out all the required fields and hit SEND. You will receive an email with a 7-digit coupon.
- 3. Begin to select your PDF items from the store make sure in each case you use the dropdown box to select **Downloadable PDF**
- 4. Once you select the first item, click on the "Add to Cart" button.
- 5. After selecting all the PDFs you'd like to put into your cart, click on the "Checkout"
- 6. Enter the coupon code before completing your order.
- 7. Scroll to the very bottom to see the total, which should equal **\$0.00** if you haven't added into your cart any non-PDF items.
- 8. Enter your email address, shipping address, billing address and all credit card information that is asked for
- **9.** As long as your total at the bottom of the page equals **\$0.00**, your credit card will not be charged
- **10.** Once you have completed this process, you should receive a confirmation email, which will contain a separate link for each PDF you selected in your order. You must click each link separately to download the PDFs
- **11.** If you appear not to have received the confirmation email, please check your Spam and Junk Mail folders. If the email went there and you plan to order other items in the future, you should add the sender's email address to your safe list.
- **12.** Please note that if your address is outside of Ontario, you will not be able to receive these PDFs free-of-charge